# Istruzioni base TechSmith Camtasia Studio 8.6

# > Introduzione

- L'applicativo Camtasia è una suite completa per la registrazione ed elaborazione di sequenze audio/video su pc.
- o La gestione del montaggio è a strati: video, audio, effetti.
- Lo spazio di lavoro è suddiviso in tre blocchi:
  - finestra dei contenuti: registrazione dello schermo, importazione di materiale, produzione filmato, menù di gestione
  - finestra di visualizzazione: sequenze video presenti sulla linea temporale, preview del materiale importato, pulsanti per modifica delle risoluzioni e ampiezza della visualizzazione delle sequenze video
  - finestra della linea temporale: lettore del tempo, tracce, tasti di lavorazione per il montaggio.

#### Raccomandazioni

 Per la videoregistrazione in studio con telo verde alle spalle, si consiglia vivamente di non indossare vestiti di colore verde e bianco, e di preferire il colore azzurro.

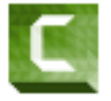

# Fase iniziale

- Accedere al computer sui cui è installato il software Camtasia, selezionare la cartella di lavoro ed aprire il modello base.
- o Assicurarsi che webcam e microfono siano collegati e funzionanti.

#### > Fase di registrazione

- Se è prevista una presentazione, aprire il documento da visualizzare (powerpoint, pdf, word, excel, pagina html, ...) a schermo intero oppure in una finestra dalla larghezza preferita.
- Con utilizzo di powerpoint
  - Cliccare sulla scheda menù Add-in o Componenti aggiuntivi, selezionando il tipo di registrazione (solo audio, solo video, audio e video -> *le icone selezionate diventano grigie*), verificando la ripresa video con il preview della webcam ed eventualmente impostando le opzioni di registrazione (vedi <u>guida Camtasia alla presentazione powerpoint</u>).
  - Cliccare su Record per registrare.
  - Per mettere in pausa la registrazione premere Ctrl+Shift+F9.
  - Per concludere la registrazione premere Ctrl+Shift+F10 oppure il tasto ESC
    e digitare il nome al file di registrazione.
  - Scegliere se <u>produrre</u> o <u>editare</u> il video.
- o Senza utilizzo di PowerPoint
  - Avviare l'applicativo Camtasia.

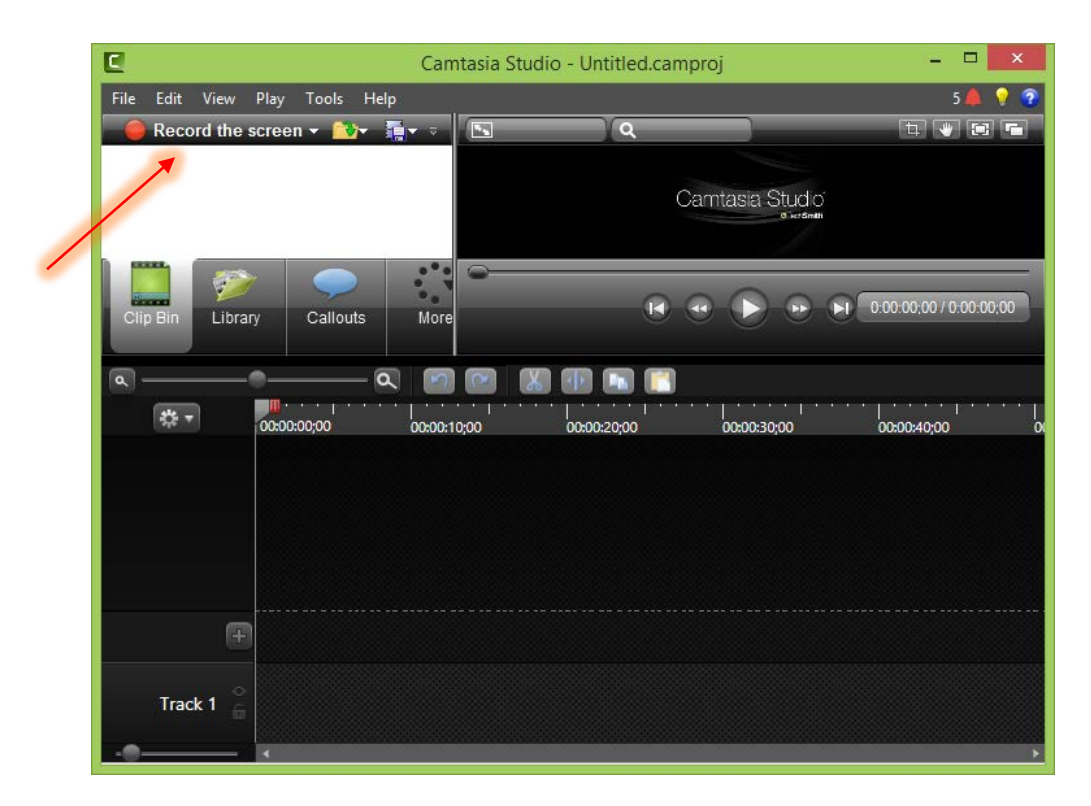

• Cliccare su **Record the screen** in alto a sx.

 Se si desidera registrare una particolare zona dello schermo, impostare l'area di selezione tramite il pulsante Custom ed eventualmente sbloccarne le dimensioni (consigliate 1280x720) cliccando sulla catena a fianco affinché si separi.

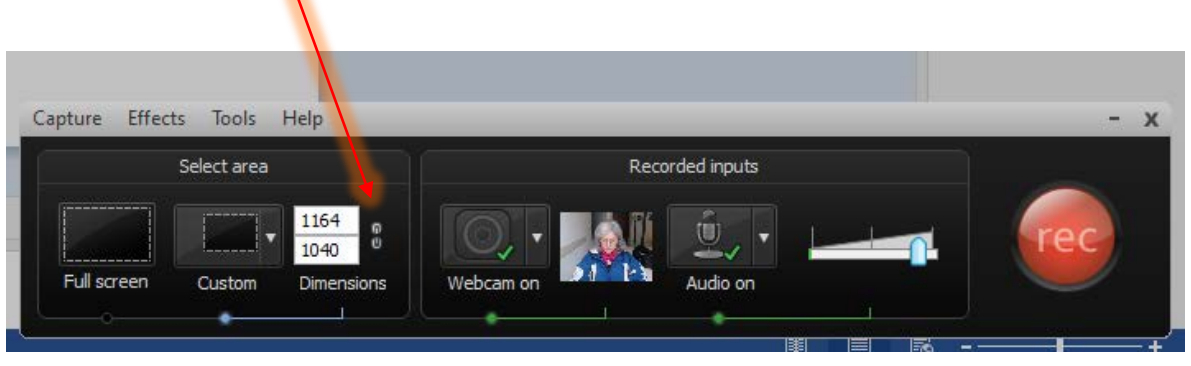

- Modificare l'area di selezione evidenziata dai bordi verdi tratteggiati.
- Per attivare/disattivare la webcam, selezionare il pulsante Webcam off/on.
  Verificare la bontà della ripresa e il limite dello spostamento del corpo ai lati, sopra e sotto.

- Si può attivare o disattivare l'audio tramite il pulsante Audio off/on, nonché modificare il livello di registrazione.
- Per iniziare la registrazione cliccare sul pulsante tondo rosso rec.
- Per concludere la registrazione premere il tasto F10 della tastiera.
- Conclusa la registrazione viene avviato automaticamente il preview della registrazione, che può essere <u>salvata</u> e <u>elaborata</u>, <u>prodotta</u> oppure eliminata.

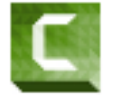

# Fase di salvataggio

- o Le singole registrazioni vengono salvate in file con estensione .trec.
- Le registrazioni possono essere raggruppate in progetti salvati in file con estensione
  .camproj (File-Import Media).
- o I progetti possono essere modificati (File-Open project).

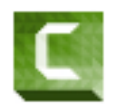

#### > Fase di elaborazione

- o Avviare l'applicativo Camtasia.
- Aprire il progetto o la registrazione desiderata e selezionare il menù *Produce and* share.
- N.B.: se si è effettuata la ripresa nello studio con lo sfondo verde, scegliere Visual properties e colore verde per eliminare lo sfondo.

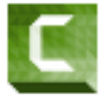

# > Fase di produzione

- o Avviare l'applicativo Camtasia.
- Aprire il progetto o la registrazione desiderata e selezionare il menù *Produce and* share.
- o Scegliere il formato desiderato.

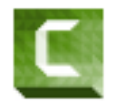